# **3.21-Erhaltene Bewertungen anschauen (G&H)**

Author: Charlotte Speck

Updated: 2 years ago

## Klicken Sie auf die Fallnummer eines abgeschlossenen Auftrags

| Maler, Malerarbeiten Innen                            | Aktualisiert: 17.11.2022                                                             | 5                      | LI dI ICO RUSSI                     |            |   |
|-------------------------------------------------------|--------------------------------------------------------------------------------------|------------------------|-------------------------------------|------------|---|
| → 000-0011<br>Maler, Malerarbeiten Innen              | ABSCHLUSS GESTARTET<br>Abschlussbericht wurde gestartet.<br>Aktualisiert: 16.11.2022 | Versicherung Nickelled | <sup>KUNDE</sup><br>Alfieri Franco  | Hochladen  |   |
| → 8965-48652<br>Bautrocknung, Bautrocknung            | ABSCHLUSS BEANTRAGT<br>Abschlussrechnung wurde einger<br>Aktualisiert: 10:11.2022    | Versicherung Nickelled | <sup>KUNDE</sup><br>Myriam Muster   | :          |   |
| → <u>000-0010</u><br><u>Maler.Malerarbeiten Innen</u> | ABSCHLUSS BEANTRAGT<br>Abschlussrechnung wurde einger<br>Aktualisiert: 10:11.2022    | Versicherung Nickelled | <sup>KUNDE</sup><br>Franchi Alberto | :          |   |
| → 730-8332<br>Maler. Tapeten                          | ABSCHLUSS GESTARTET<br>Abschlussbericht wurde gestartet.<br>Aktualisiert: 14:10.2022 | Property AG            | KUNDE                               | Kontrollie |   |
| → 234-8141<br>Maler. Tapeten                          | ABSCHLUSS GESTARTET<br>Abschlussbericht wurde gestartet.<br>Aktualisiert: 14.10.2022 | Property AG            | KUNDE                               | Hochladen  |   |
| 315-7654                                              | ABGESCHLOSSEN<br>Eingereichte Rechnung wurde akz                                     | Property AG            | KUNDE                               | : -        |   |
| pyright © 2022 JAROWA AG                              |                                                                                      |                        |                                     |            |   |
|                                                       |                                                                                      |                        |                                     |            | ? |

#### Klicken Sie auf "Bewertung"

| Auftrag         | Auftragstyp Zu den Details Direktreparatur (ohne Offerte) Informationen zum Fall |   |
|-----------------|----------------------------------------------------------------------------------|---|
| Kostenübersicht | Hier stehen Details zum Auftrag<br>Spezielle Anweisungen                         |   |
| Auftragsverlauf |                                                                                  |   |
| Bewertung       |                                                                                  |   |
| Dokumente       |                                                                                  |   |
| Nachrichten     |                                                                                  |   |
| Interna         |                                                                                  | 0 |
|                 |                                                                                  |   |

Hier können Sie die Bewertungen vom Geschäftspartner sehen.

|                 | Korrespondenzsprache<br>Französisch<br>Auftragsort<br>3150 Schwarzenburg, BE, CH |   |
|-----------------|----------------------------------------------------------------------------------|---|
|                 |                                                                                  |   |
| Auftrag         | Bewertung des Geschäftspartners                                                  |   |
| , are ag        | Würden Sie den Dienstleister weiterempfehlen?                                    |   |
| Kostenübersicht | × 40750                                                                          |   |
| Auftragsverlauf |                                                                                  | 1 |
|                 |                                                                                  |   |
| Bewertung       |                                                                                  |   |
|                 |                                                                                  | • |

#### Eine weitere Option: klicken Sie auf "Auftragsübersicht"

|   | JAROWA                                                                             |                                                                                                    |          |                                                                                                    | ↓         Auftragsübersicht         ✓           Craftsman Support         ✓                                |   |
|---|------------------------------------------------------------------------------------|----------------------------------------------------------------------------------------------------|----------|----------------------------------------------------------------------------------------------------|----------------------------------------------------------------------------------------------------|---|
| F | Fallnummer: 315-7654<br>Status: Abgeschlossen                                      | Liegenschaftsnummer: <b>25</b>                                                                                                    | Objektnu | mmer: 23                                                                                                    | Zur Übersicht Weitere Aktionen                                                                             |   |
|   | <b>Geschäftspartner</b><br><u>Property AG</u> 쓰<br>Maihofstrasse<br>Luzern, LU, CH | <ul> <li><sup>∧</sup> Property AG</li> <li><sup>&amp;</sup> +41 44 444 44 44</li> <li><sup>®</sup> enable.test-property@jarowa.ch</li> </ul> |          | Dienstleister<br><u>Craftsman Support</u> &<br>Albisrieder - Platz<br>Zürich, ZH, CH<br>& +4176 111 11<br>@ support@jarowa.ch | <ul> <li>ペ Craftsman Support</li> <li>♣ +4176 111 11 11</li> <li>@ support+craftsman1@jarowa.ch</li> </ul> |   |
|   | Dienstleistung: Tapeten / Maler                                                    |                                                                                                    |          |                                                                                                    |                                                                                                    | 0 |
|   |                                                                                    |                                                                                                    |          |                                                                                                    |                                                                                                    |   |

### Wählen Sie "Firmenprofil & Niederlassungen"

| JAROWA                                                      |                                                                                                   |                                                                                                    | Q         Auftragsübersicht         ✓           Craftsman Support         ✓            |
|-------------------------------------------------------------|---------------------------------------------------------------------------------------------------|----------------------------------------------------------------------------------------------------|----------------------------------------------------------------------------------------|
| Fallnummer: <b>315-7654</b><br>Status: <b>Abgeschlossen</b> | Liegenschaftsnummer: <b>25</b> Objel                                                              | tnummer: <b>23</b>                                                                                            | Auftragsübersicht ktionen                                                              |
| Geschäftspartner                                            |                                                                                                   | Dienstleister                                                                                                 | 🛍 Firmenprofil & Niederlassungen                                                       |
| <u>Property AG</u> 쓰<br>Maihofstrasse<br>Luzern, LU, CH     | <ul> <li>Property AG</li> <li>+41 44 444 44 44</li> <li>enable test+property@jarowa.ch</li> </ul> | <u>Craftsman Support</u> 些<br>Albisrieder - Platz<br>Zürich, ZH, CH<br>⊌ +4176 111 111<br>@ support@jarowa.ch | <ul> <li>Reports</li> <li>Importieren</li> <li>Einstellungen Benutzerprofil</li> </ul> |
| Dienstleistung, Tapeten / Maler                             |                                                                                                   |                                                                                                    | () Abmelden                                                                            |

### Klicken Sie auf den gewünschten Profil

| JAROWA                                              |                                                      | Q Firmenprofil & Niederlassungen∨<br>Craftsman Support |
|-----------------------------------------------------|------------------------------------------------------|--------------------------------------------------------|
| Aktive Bereiche                                     |                                                      | + Niederlassung hinzufügen                             |
| Craftsman Fribourg ><br>Adresse<br>Fribourg, FR, CH | Kontakte<br>fribourg@craftsman.ch<br>+4158 792 45 34 | <b>b</b> :                                             |
| Craftsman Lugano >                                  |                                                      |                                                        |
| Adresse<br>, TI, CH                                 | Kontakte<br>lugano@craftsman.ch<br>+41214534578      |                                                        |
|                                                     |                                                      |                                                        |

### Hier können Sie sehen, für welche Dienstleistungen Sie Bewertungen erhalten haben.

| Sample text                                                                                                    | 0% Rabatt auf Leistungsverzeichr                | is                           |
|----------------------------------------------------------------------------------------------------|-------------------------------------------------|------------------------------|
| IBER MICH                                                                                                    | MALER                                           |                              |
| 29 Artigiano speccializzato in colori e vernici                                                                                                    | Malerarbeiten Innen<br>CHF 150.00 pro Stunde    | Ť                            |
| <ul> <li>Lorem ipsum dolor sit amet, consectetur adipiscing elit, sed do eiusmod tempor incididunt ut labore et<br/>dolore magna aliqua. Ut enim ad minim veniam, quis nostrud exercitation ullamco laboris nisi ut aliquip ex ea<br/>commodo consequat. Duis aute irure dolor in reprehenderit in voluptate velit esse cillum dolore eu fugiat</li> </ul> | Malerarbeiten Aussen v<br>CHF 150.00 pro Stunde |                              |
| nulla pariatur. Excepteur sint occaecat cupidatat non proident, sunt in culpa qui officia deserunt mollit anim<br>id est laborum.                                                                                                    | Tapeten<br>CHF 150.00 pro Stunde                | ~                            |
| DIENSTLEISTUNGSSPRACHEN                                                                                                    |                                                 |                              |
| Forgeschritten Muttersprache Verhandlungssicher                                                                                                    | Lackieren                                       | v -                          |
| Italienisch Deutsch Französisch                                                                                                    | CHF 150.00 pro Stunde                           | ★ 3.8 /5.0 ( 6 Bewertungen ) |
|                                                                                                    |                                                 |                              |
| SEOGRAPHISCHE ABDECKUNG                                                                                                    |                                                 |                              |